**MONTGOMERY** COLLEGE Approve Courses and Create or Manage Course Offerings Workday Job Aid for Learning Coordinators

### **Overview**

Use this job aid as a resource to approve lessons or courses and schedule an offering. Course offerings will only need to be scheduled for blended courses. Course offerings generally include Instructors, Location, Start Date/Time, and End Date/Time. If your offering is only training activities, fewer details are required.

## **Approve Courses and Lessons**

1. From the Workday homepage review the Inbox card to see your three most recent items. Click **Go to Inbox** to view more.

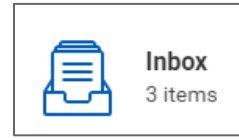

**Note**: You can also access tasks by clicking the **Inbox** icon at the top of your screen.

2. On the **Actions** tab locate the **Manage Course** or **Manage Lesson** task you would like to review.

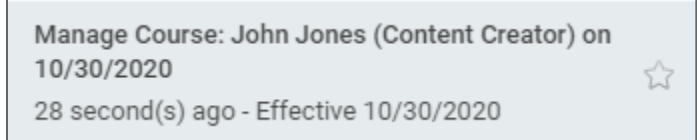

- 3. Review that the **Course Details** are accurate and match appropriate conventions. If edits are required, you can make them in the relevant fields.
- 4. Review that the **Lesson Details** are accurate and match appropriate conventions. If edits are required, you can make them directly into the relevant fields.
- 5. When ready click **Approve** and done.

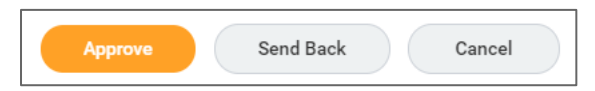

**Note**: If you need the initiating Content Creator to make changes to the lesson or course, click the **Send Back** button. The **To** field will auto populate and you will need to enter the **Reason** or note for why the task is being sent back before clicking **Submit**.

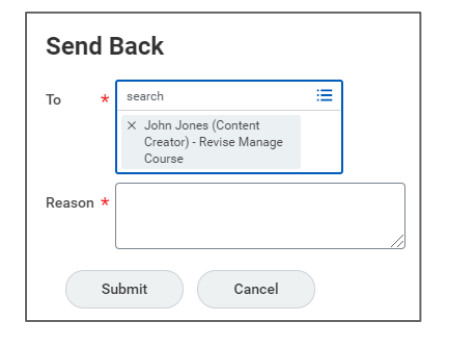

# **Schedule Course Offering**

1. From the Workday homepage, click the **Learning Admin** application.

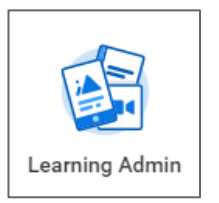

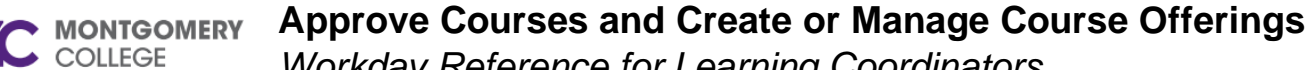

Workday Reference for Learning Coordinators

Click Schedule Offering under the Management menu. 2.

| Management              |
|-------------------------|
| Manage Learning Content |
| Schedule Offering       |
|                         |

Search for and select the blended course you want to schedule an 3. offering for.

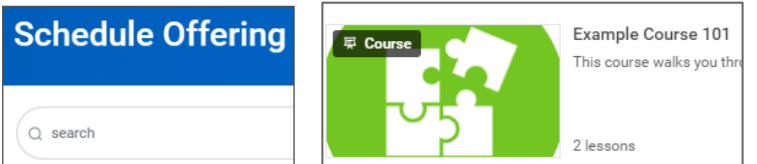

Note: You must create a blended course before scheduling an offering. Please see the Create & Edit Course job aid for more details on how to create a blended course.

Click **Schedule** at the bottom of the page. 4.

| Edit  | Schedule         | Create Reminder | )° |
|-------|------------------|-----------------|----|
| Title | Workday Learning |                 |    |

- 5. Review Language and Contacts.
- 6. Make sure the Enable Auto Enrollment from the Waitlist checkbox is checked.
- 7. Validate or complete the following **Schedule Course Offering** fields:
  - (Optional) Additional Details: More details of the offering in addition to the blended course description.
  - (Optional) Minimum Enrollment Capacity: Minimum number of • learners allowed to enroll in the offering.

(Optional) Maximum Enrollment Capacity: Maximum number of learners allowed to enroll in the offering.

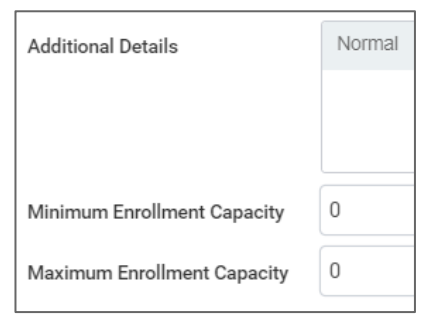

- (Optional) Offering Number: Add an offering number for tracking purposes.
- (Optional) Unlimited Capacity: Check the box to remove the unlimited waitlist capacity.
- (Optional) Waitlist Capacity: The number of learners who can ٠ remain on the waitlist.

| Offering Number    |      |
|--------------------|------|
| Status             | Open |
| Unlimited Capacity |      |
| Waitlist Capacity  | 10   |

(Optional) Expiry Period: Require a learner to retake the course after a certain amount of time. If choosing Date, select an Expiration Date for the offering.

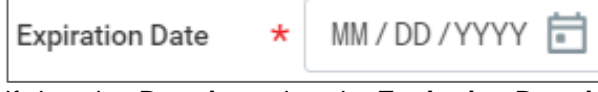

If choosing Duration select the Expiration Duration Format and add the Expiration Duration.

# **MONTGOMERY** Approve Courses and Create or Manage Course Offerings

Workday Reference for Learning Coordinators

- 8. Make sure the **Update Status from Offering Dates** check box is checked.
- 9. Skip the Advanced Learning Expiration Rules.
- 10. In the **Instructor Led Details** section, verify and or make selections in the **Primary Instructor** and **Primary Location** fields.
- 11. Scroll down to the Lesson section.

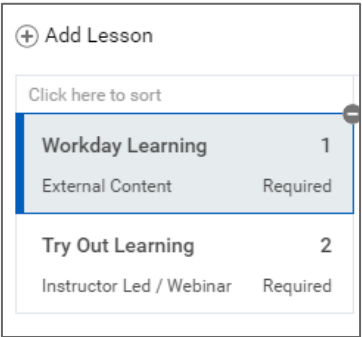

12. Click on a corresponding **Instructor-Led lesson** to schedule the offering.

**Note**: While you can add lessons at the offering level, the best practice is to add lessons to blended courses instead of course offerings to apply the lesson to all instances of the blended course.

| Start Date | * | MM/DD/YYYY 🖻 | :- AM |
|------------|---|--------------|-------|
| End Date   | * | MM/DD/YYYY 🖻 | :- AM |

13. Fill out the offering details for an Instructor-Led lesson.

**Note**: Lesson Order, Title, Instructors, Track Attendance, Track Grades, and Grading Scheme are auto-populated based on the blended course.

- 14. If the Instructors differ from the Primary Instructor, click into the **Instructors** field and select the correct Instructor(s).
- 15. Choose either Existing Location or Specify Ad Hoc Location.
  - **Existing Location**: Location for the training

| Existing Location * | <br>: |
|---------------------|-------|
| Room                | <br>: |

- Specify Ad Hoc Location: Location not listed in the Existing Location menu. You will need to enter:
- Name: Location name.
- (Optional) Address: Location address.
- (Optional) Room: Room number.
- **Time Zone**: Time zone of location.

| Name *      |  |
|-------------|--|
| Address     |  |
|             |  |
| Room        |  |
| Time Zone ★ |  |
|             |  |

- 16. Select a Start Date and Time.
- 17. Select an End Date and Time.
- 18. Add an additional **Description** of the lesson in the offering if applicable.

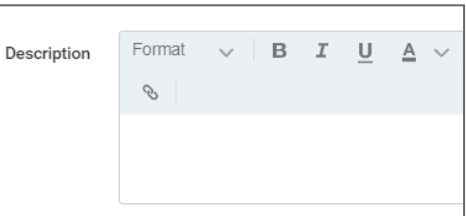

#### **Approve Courses and Create or Manage Course Offerings** COLLEGE

Workday Reference for Learning Coordinators

Note: Repeat steps above to add offering details to every instructor-led lesson connected to the blended course.

19. Once all lessons in the blended course are updated, click Submit. Your offering will then be scheduled and be visible on the Scheduling tab within a course.

# **Edit Offering**

- From the Workday homepage, click the Learning Admin application. 1.
- Click Schedule Offering under the Management menu. 2.
- Search for and select the blended course you want to edit. 3.
- Select the **Scheduling** tab. 4.

| Lessons | Advanced Details | Expiration | Scheduling |
|---------|------------------|------------|------------|
|         |                  |            |            |

Click on the Course Offering to edit. 5.

| Course Offering    |  |  |
|--------------------|--|--|
| Example Course 101 |  |  |
|                    |  |  |
| 4                  |  |  |

Scroll down on the offering and click Edit. 6.

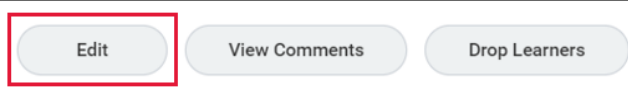

- Repeat the steps under Schedule Offering to edit offering details. 7.
- 8. Click Submit.

## Update In-Person Offering to Online Webinar

In the event your course needs to be moved from an onsite location to a virtual offering you can quickly change the offering to a webinar.

- 1. Search for and select the blended course you want to edit.
- 2. Select the Scheduling tab.
- 3. Locate the course offering and click the Related Actions icon.

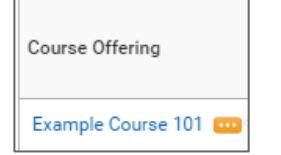

4. Under Actions menu select Course and select Update Offerings to Online Only.

| Actions  |     | Course                         |
|----------|-----|--------------------------------|
| Course   | > < | Edit                           |
| Favorite | >   | Manage Attendance              |
|          |     | Update Offering to Online Only |
|          |     | View Waitlist                  |

5. Check the **Selection** check box for the applicable lesson.

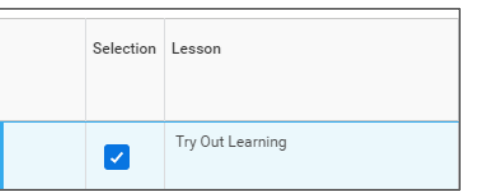

6. Enter the Webinar URL and the Webinar Login Details needed to access the online lesson.

| Converts To |                            | Webinar URL | Webinar Login Details |  |
|-------------|----------------------------|-------------|-----------------------|--|
|             | × Instructor Led / Webinar |             |                       |  |

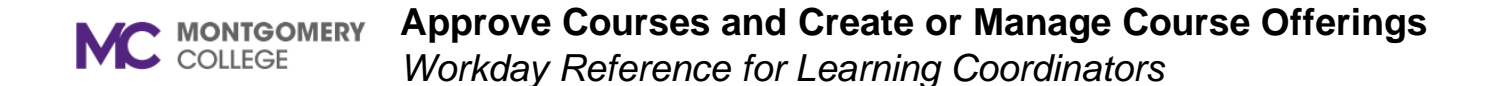

Note: Converts To will auto-populate.

- 7. Confirm or adjust the course **Starte Date** and **Time**.
- 8. Confrim or adjust the course **End Date** and **Time**.
- 9. Confrim the correct Time Zone is auto-populated.

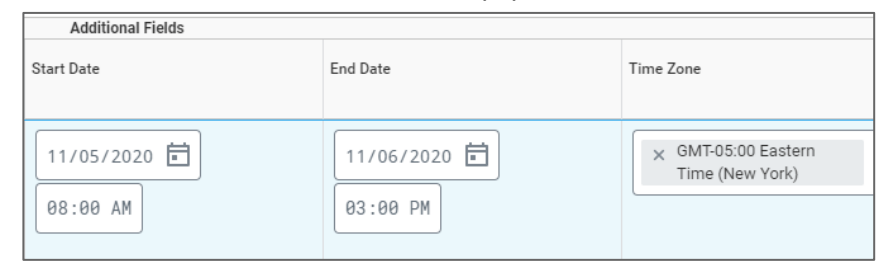

10. Click Submit.

## **Process and Policy Considerations**

- Montgomery College's Acceptable Use Policy (AUP) applies to all learning content development, management, enrollment, and any other interaction with the Workday system.
- For more information please access the AUP at this hyper link: <u>AUP Policy</u>